# Entender e configurar o EAP-TLS com uma WLC e um ISE

## Contents

Introduction **Prerequisites** Requirements **Componentes Utilizados** Informações de Apoio Fluxo de EAP-TLS Etapas do fluxo EAP-TLS Configurar Controlador de LAN sem fio Cisco **ISE com Cisco WLC** Configurações de EAP-TLS Configurações de WLC no ISE Criar novo usuário no ISE Certificado de Confiança no ISE **Cliente para EAP-TLS** Baixar Certificado do Usuário na Máguina Cliente (Windows Desktop) Perfil sem fio para EAP-TLS Verificar Troubleshoot

# Introduction

Este documento descreve como configurar uma rede local sem fio (WLAN) com 802.1X e protocolo de autenticação extensível EAP-TLS

# Prerequisites

### Requirements

A Cisco recomenda que você tenha conhecimento destes tópicos:

- Processo de autenticação 802.1X
- Certificados

### **Componentes Utilizados**

As informações neste documento são baseadas nestas versões de software e hardware:

- WLC 3504 versão 8.10
- Identity Services Engine (ISE) versão 2.7

The information in this document was created from the devices in a specific lab environment. All of the devices used in this document started with a cleared (default) configuration. Se a rede estiver ativa, certifique-se de que você entenda o impacto potencial de qualquer comando.

# Informações de Apoio

### Fluxo de EAP-TLS

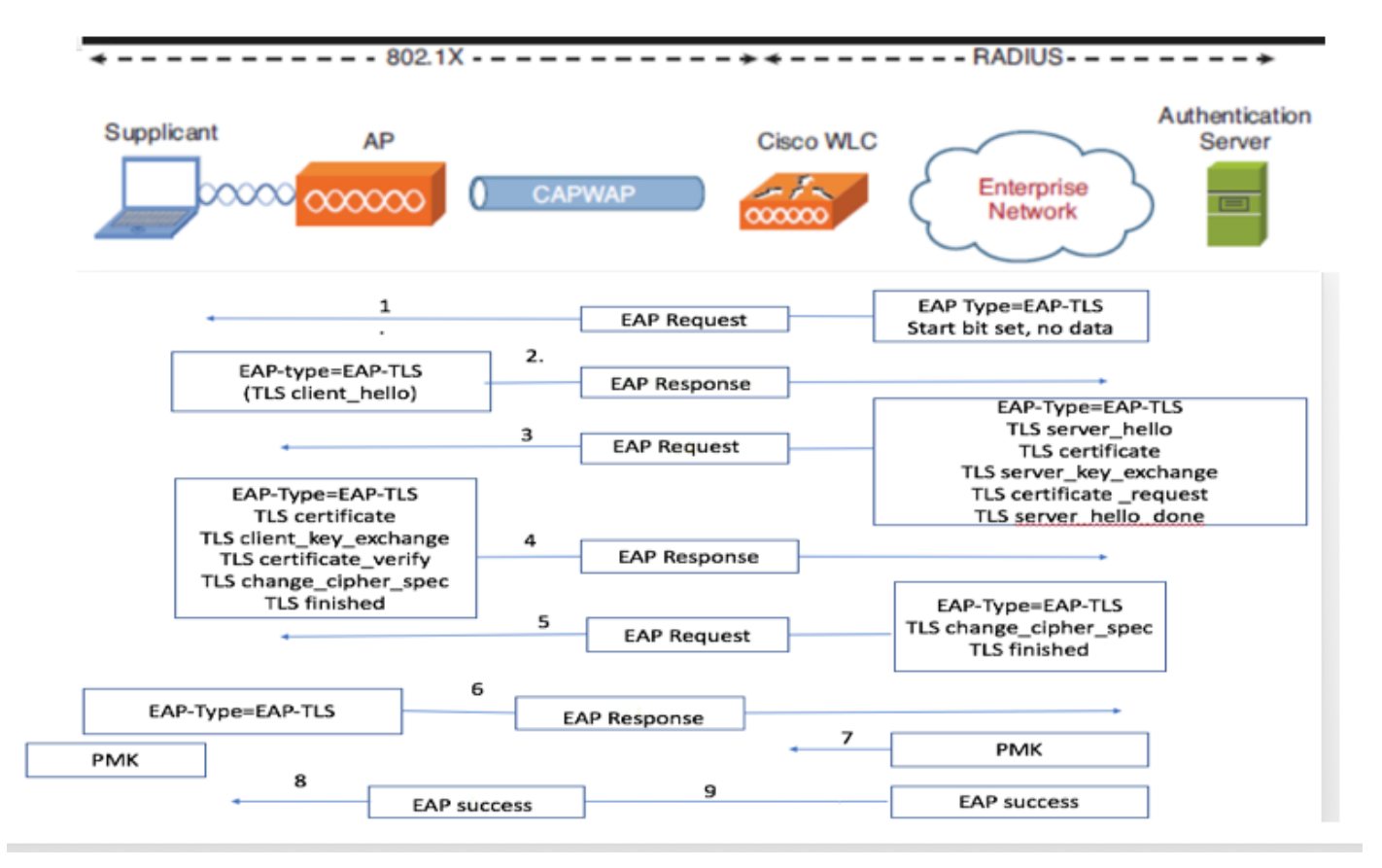

### Etapas do fluxo EAP-TLS

- 1. O cliente sem fio é associado ao ponto de acesso (PA). O AP não permite que o cliente envie nenhum dado neste ponto e envia uma solicitação de autenticação.O solicitante responde com uma Identidade de Resposta EAP. A WLC comunica as informações de id de usuário ao Servidor de autenticação. O servidor RADIUS responde de volta ao cliente com um pacote inicial EAP-TLS. A conversa EAP-TLS começa neste ponto.
- 2. O peer envia uma EAP-Response de volta ao servidor de autenticação que contém uma mensagem de handshake "client\_hello", uma cifra definida como NULL
- 3. O servidor de autenticação responde com um pacote de desafio de acesso que contém:

TLS server\_hello handshake message certificate server\_key\_exchange certificate request server\_hello\_done. Certificate  $\neg$  Server can validate to verify that it is trusted.

client\_key\_exchange

certificate\_verify  $\neg$  Verifies the server is trusted

change\_cipher\_spec

TLS finished

5. Depois que o cliente se autentica com êxito, o servidor RADIUS responde com um desafio de acesso, que contém a mensagem "change\_cipher\_spec" e handshake concluído.

6. Quando recebe isso, o cliente verifica o hash para autenticar o servidor radius.

7. Uma nova chave de criptografia é derivada dinamicamente do segredo durante o handshake TLS

8/9.EAP-Success é finalmente enviado do servidor para o autenticador, que é então passado para o requerente.

Nesse ponto, o cliente sem fio habilitado para EAP-TLS pode acessar a rede sem fio.

# Configurar

### Controlador de LAN sem fio Cisco

Etapa 1. A primeira etapa é configurar o servidor RADIUS no Cisco WLC. Para adicionar um servidor RADIUS, navegue para **Segurança > RADIUS > Autenticação**. Clique em **New** conforme mostrado na imagem.

| cisco                                    | MONITOR  | WLANS C          | ONTROLI | ler Wir     | ELESS SECURT        | N MANAGEMENT         | COMMANDS         | HELP        |          |              | User:admin(ReadWrite) |
|------------------------------------------|----------|------------------|---------|-------------|---------------------|----------------------|------------------|-------------|----------|--------------|-----------------------|
| Security                                 | RADIUS   | Authenticat      | tion Se | rvers       |                     |                      |                  |             |          |              | Apply                 |
| General                                  | Auth Cal | led Station ID T | ype     | AP Name:S   | SID v               | )                    |                  |             |          |              |                       |
| Authentication                           | Use AES  | Key Wrap         |         | (Designed f | or FIPS customers a | nd requires a key wr | ap compliant RAD | IUS server) |          |              |                       |
| Auth Cached Users<br>Fallback            | MAC Del  | limiter<br>MTU   | 6       | Colon       | *                   |                      |                  |             |          |              |                       |
| DNS<br>Downloaded AVP                    | Natural  |                  | Turnel  |             |                     |                      |                  |             |          |              |                       |
| ▶ TACACS+                                | User     | Management       | Proxy   | Index       | Server Addre        | ss(Ipv4/Ipv6)        |                  | Port        | IPSec    | Admin Status |                       |
| Local Net Users                          |          |                  |         | 1           | 138.77.0.84         |                      |                  | 1812        | Disabled | Disabled     |                       |
| MAC Filtering                            |          |                  |         | 2           | 138.77.0.83         |                      |                  | 1812        | Disabled | Disabled     |                       |
| Disabled Clients     User Looin Policies |          |                  |         | 3           | 138.77.97.20        |                      |                  | 1812        | Disabled | Disabled     |                       |
| AP Policies                              |          |                  |         | 4           | 138.77.97.21        |                      |                  | 1812        | Disabled | Disabled     |                       |
| Password Policies                        |          |                  |         | 5           | • 172.27.1.71       |                      |                  | 1812        | Disabled | Enabled      |                       |
| Local EAP                                |          |                  |         | 6           | * 10.100.120.41     |                      |                  | 1812        | Disabled | Enabled      |                       |
| Advanced EAP                             |          |                  |         |             |                     |                      |                  |             |          |              |                       |
| Priority Order                           |          |                  |         |             |                     |                      |                  |             |          |              |                       |
| Certificate                              |          |                  |         |             |                     |                      |                  |             |          |              |                       |
| Access Control Lists                     |          |                  |         |             |                     |                      |                  |             |          |              |                       |
| Wireless Protection<br>Policies          |          |                  |         |             |                     |                      |                  |             |          |              |                       |
| Web Auth                                 |          |                  |         |             |                     |                      |                  |             |          |              |                       |
| TrustSec                                 |          |                  |         |             |                     |                      |                  |             |          |              |                       |
| Local Policies                           |          |                  |         |             |                     |                      |                  |             |          |              |                       |
| Umbrella                                 |          |                  |         |             |                     |                      |                  |             |          |              |                       |
| Advanced                                 |          |                  |         |             |                     |                      |                  |             |          |              |                       |
|                                          |          |                  |         |             |                     |                      |                  |             |          |              |                       |
|                                          |          |                  |         |             |                     |                      |                  |             |          |              |                       |

Etapa 2. Aqui, você precisa digitar o endereço IP e o segredo compartilhado <senha> que é usado para validar a WLC no ISE. Clique em **Apply** para continuar como mostrado na imagem.

| ahaha                                                                                                    |                                                                                                    |                                                                                          | Save Configuration Ping Logout Refresh |
|----------------------------------------------------------------------------------------------------|----------------------------------------------------------------------------------------------------|------------------------------------------------------------------------------------------|----------------------------------------|
| CISCO                                                                                                    | MONITOR WLANS CONTROLLER                                                                                                    | WIRELESS SECURITY MANAGEMENT COMMANDS HELP                                               | User:admin(ReadWrite) 🔒 Home           |
| Security                                                                                                    | RADIUS Authentication Serve                                                                                                    | ors > Edit                                                                               | < Back Apply                           |
| Security  AAA General General Authentication Accounting Authonization Accounting Auth Cached Users Fallback DNS Downloaded AVP TACACS+ LDAP LOAP ITACACS+ LDAP LOAR Net Users MAC Filtering Disabled Clients User Login Policies Disabled Clients Local EAP Advanced EAP Priority Order Certificate Access Control Lists Wireless Protection Policies Wireless Protection Policies Wireless Protection Policies Wireles Protection Policies Wireles Protection Policies Wireles Protection Policies Wireles Policies Wireles Policies Wireles Policies Wireles Policies Wireles Policies Wireles Policies Wireles Policies Access Control Lists Wireles Policies Access Control Lists Wireles Policies Access Control Lists Access Control Lists Access Access Control Lists Access Control Lists Access Control L | RADIUS Authentication Server<br>Server Index<br>Server Address(Ipv4/Ipv6)<br>Shared Secret Format<br>Shared Secret<br>Confirm Shared Secret<br>Key Wrap<br>Apply Cisco ISE Default settings<br>Apply Cisco ISE Default settings<br>Apply Cisco ACA Default settings<br>Port Number<br>Server Status<br>Support for CoA<br>Server Timeout<br>Network User<br>Management Retransmit Timeout<br>Tunnel Proxy<br>Realm List<br>PAC Provisioning<br>IPSec<br>Cisco ACA | <pre>rs &gt; Edit 7 10.106.35.67 ASCI  ASCI  *** *** *** *** *** *** *** *** *** *</pre> | < Back Apply                           |
|                                                                                                    |                                                                                                    |                                                                                          |                                        |
|                                                                                                    |                                                                                                    |                                                                                          |                                        |

Etapa 3. Criar WLAN para Autenticação RADIUS.

Agora, você pode criar uma nova WLAN e configurá-la para usar o modo WPA-empresa, de modo que ela possa usar o RADIUS para autenticação.

Etapa 4. Selecione **WLANs** no menu principal, escolha **Create New** e clique em **Go** como mostrado na imagem.

| ll<br>cısco |                                             | JRITY MANAGEMENT COMMA | Saye                           | Configuration Ping Logout Refresh<br>User:admin(ReadWrite) 🛉 Home |
|-------------|---------------------------------------------|------------------------|--------------------------------|-------------------------------------------------------------------|
| WLANs       | WLANs                                       |                        |                                | Entries 1 - 15 of 15                                              |
| WLANs WLANs | Current Filter: None [Change Filter] [Clear | Filter]                | Create New V Go                | r                                                                 |
| Advanced    | WLAN ID Type Profile Name                   | WLAN SSID              | Admin Status Security Policies |                                                                   |

Etapa 5. Nomeie a nova WLAN **EAP-TLS**. Clique em **Apply** para continuar como mostrado na imagem.

| ı.<br>cısco                         | MONITOR WLANS                                     | CONTROLLER WIRELESS S               | ECURITY MANAGEMENT | COMMANDS HELP |  | Save Configuration Ping Logout<br>User:admin(ReadWrite) | Befresh |
|-------------------------------------|---------------------------------------------------|-------------------------------------|--------------------|---------------|--|---------------------------------------------------------|---------|
| VLANS<br>VLANS<br>VLANS<br>Advanced | WLANS > New<br>Type<br>Profile Name<br>SSID<br>ID | WLAN V<br>EAP-TLS<br>EAP-TLS<br>3 V |                    | oommands heed |  | User:admin(ReadWrite)                                   | Apply   |
|                                     |                                                   |                                     |                    |               |  |                                                         |         |

Etapa 6. Clique em **Geral** e verifique se o Status está **Habilitado**. As Políticas de segurança padrão são a autenticação 802.1X e WPA2, como mostrado na imagem.

| սիսիս       |                                                          | Saye Configurati                                                                                        | on Ping L    | gout Refresh        |
|-------------|----------------------------------------------------------|----------------------------------------------------------------------------------------------------|--------------|---------------------|
| CISCO       | MONITOR WLANS CON                                        | IIRULLER WIRELESS SECURIT MANAGEMENT COMMANDS HELP User:                                                | admin(ReadWi | ite) 🖬 <u>H</u> ome |
| WLANs       | WLANs > Edit 'EAP-T                                      | TLS'                                                                                                    | < Back       | Apply               |
| WLANS WLANS | General Security                                         | QoS Policy-Mapping Advanced                                                                             |              |                     |
| Advanced    | Profile Name                                             | EAP-TLS                                                                                                 |              |                     |
|             | Туре                                                     | WLAN                                                                                                    |              |                     |
|             | SSID                                                     | EAP-TLS                                                                                                 |              |                     |
|             | Status                                                   | Z Enabled                                                                                               |              |                     |
| 1           | Security Policies<br>Radio Policy<br>Interface/Interface | [WPA2][Auth(802.1X)]<br>(Modifications done under security tab will appear after applying the changes.) |              |                     |
|             | Group(G)                                                 | management V                                                                                            |              |                     |
|             | Multicast Vlan Feature                                   | Enabled                                                                                                 |              |                     |
|             | Broadcast SSID                                           | C Enabled                                                                                               |              |                     |
|             | NAS-ID                                                   | none                                                                                                    |              |                     |
|             | 11ax Status                                              | C Enabled                                                                                               |              |                     |
|             | Lobby Admin Access                                       |                                                                                                    |              |                     |

Etapa 7. Agora, navegue até a guia **Security > AAA Servers**, selecione o servidor RADIUS que você acabou de configurar e como mostrado na imagem.

| սիսիս          |                                                                                                    |                                                                               | Saye Configuration Ping Logout Refresh |
|----------------|----------------------------------------------------------------------------------------------------|-------------------------------------------------------------------------------|----------------------------------------|
| CISCO          | MONITOR WLANS CONTROLLER WIRELESS                                                                                                    | SECURITY MANAGEMENT COMMANDS HELP                                             | User:admin(ReadWrite) 📫 Home           |
| WLANs          | WLANs > Edit 'EAP-TLS'                                                                                                    |                                                                               | < Back Apply                           |
| VLANs<br>WLANs | General Security QoS Policy-Mapp                                                                                                    | ping Advanced                                                                 |                                        |
| Advanced       | Layer 2 Layer 3 AAA Servers                                                                                                    |                                                                               |                                        |
| 1              | Select AAA servers below to override use of defa RADIUS Servers RADIUS Server Overwrite interface Enabled Apply Cisco ISE Default Settings Enabled Authentication Servers Accor Enabled                                                                                                    | ounting Servers EAP Parameters Enable Enable                                  |                                        |
|                | Server 1         IP-10:106:35.67.000011812         v         Non           Server 2         None         v         Non           Server 3         None         v         Non           Server 4         None         v         Non           Server 5         None         v         Non           Server 6         None         v         Non           Authorization ACA Server         Accc         Enabled         Enabled | ne v<br>ne v<br>ne v<br>ne v<br>ne v<br>ne v<br>sunting ACA Server<br>Enabled |                                        |

**Note**: É uma boa ideia verificar se você pode acessar o servidor RADIUS a partir da WLC antes de continuar. O RADIUS usa a porta UDP 1812 (para autenticação), portanto, você precisa garantir que esse tráfego não seja bloqueado em nenhum lugar da rede.

ISE com Cisco WLC

Configurações de EAP-TLS

Para criar a política, você precisa criar a lista de protocolos permitidos para usar em nossa política. Como uma política dot1x é escrita, especifique o tipo de EAP permitido com base em como a política é configurada.

Se usar o padrão, você permitirá a maioria dos tipos de EAP para autenticação, que não são preferenciais se você precisar bloquear o acesso a um tipo de EAP específico.

Etapa 1. Navegue **atéPolicy > Policy Elements > Results > Authentication > Allowed** Protocolse **clique em Add** conforme mostrado na imagem.

| dentity Services Engine                | Iome  → Context Visibility → Operations  → Policy → Administration → Work Centers                                     |
|----------------------------------------|----------------------------------------------------------------------------------------------------|
| Authentication Authorization Profiling | Posture Client Provisioning   Policy Elements                                                                         |
| Dictionaries Conditions - Results      |                                                                                                    |
| 0                                      |                                                                                                    |
| - Authentication                       | Allowed Protocols Services<br>For Policy Export go to Administration > System > Backup & Restore > Policy Export Page |
| Allowed Protocols                      |                                                                                                    |
| Authorization                          | / Edit - Add Duplicate Delete                                                                                         |
|                                        | Service Name                                                                                                    |
| <ul> <li>Profiling</li> </ul>          | Default Network Access Default Allowed Protocol Service                                                               |
| ▶ Posture                              |                                                                                                    |
| Client Provisioning                    |                                                                                                    |

Etapa 2. Nessa lista de protocolos permitidos, você pode digitar o nome da lista. Nesse caso, a caixa **Allow EAP-TLS** (Permitir EAP-TLS) é marcada e outras caixas são desmarcadas, como mostrado na imagem.

| cisco Identity Services Engine       | Home                                                                                                  |  |  |  |  |  |  |  |  |
|--------------------------------------|----------------------------------------------------------------------------------------------------|--|--|--|--|--|--|--|--|
| Authentication Authorization Profili | ng Posture Client Provisioning   Policy Elements                                                      |  |  |  |  |  |  |  |  |
| Dictionaries + Conditions - Result   | s                                                                                                    |  |  |  |  |  |  |  |  |
| G                                    | Allowed Brotopolo Convised List & New Allowed Bastanda Convise                                        |  |  |  |  |  |  |  |  |
| <ul> <li>Authentication</li> </ul>   | Allowed Protocols                                                                                     |  |  |  |  |  |  |  |  |
| Allowed Protocols                    | Name EAP-TLS                                                                                          |  |  |  |  |  |  |  |  |
| Authorization                        | Description                                                                                           |  |  |  |  |  |  |  |  |
| Profiling                            |                                                                                                    |  |  |  |  |  |  |  |  |
| Froming                              | ▼ Allowed Protocols                                                                                   |  |  |  |  |  |  |  |  |
| <ul> <li>Posture</li> </ul>          |                                                                                                    |  |  |  |  |  |  |  |  |
| Client Provisioning                  | Authentication Bypass                                                                                 |  |  |  |  |  |  |  |  |
|                                      | Process Host Lookup ()                                                                                |  |  |  |  |  |  |  |  |
|                                      |                                                                                                    |  |  |  |  |  |  |  |  |
|                                      |                                                                                                    |  |  |  |  |  |  |  |  |
|                                      |                                                                                                    |  |  |  |  |  |  |  |  |
|                                      |                                                                                                    |  |  |  |  |  |  |  |  |
|                                      | Allow MS-CHAPV2                                                                                       |  |  |  |  |  |  |  |  |
|                                      | Allow EAP-MD5                                                                                         |  |  |  |  |  |  |  |  |
|                                      | ✓ Allow EAP-TLS                                                                                       |  |  |  |  |  |  |  |  |
|                                      | Allow Authentication of expired certificates to allow certificate renewal in Authorization Policy (i) |  |  |  |  |  |  |  |  |
|                                      | Enable Stateless Session Resume                                                                       |  |  |  |  |  |  |  |  |
|                                      | Session ticket time to 2 Hours                                                                        |  |  |  |  |  |  |  |  |
|                                      | IVe                                                                                                   |  |  |  |  |  |  |  |  |
|                                      |                                                                                                    |  |  |  |  |  |  |  |  |
|                                      | Allow LEAP                                                                                            |  |  |  |  |  |  |  |  |
|                                      |                                                                                                    |  |  |  |  |  |  |  |  |
|                                      | PEAP Inner Methods                                                                                    |  |  |  |  |  |  |  |  |
|                                      | Allow EAP-MS-CHAPv2                                                                                   |  |  |  |  |  |  |  |  |
|                                      | Allow Password Change Retries 1 (Valid Range 0 to 3)                                                  |  |  |  |  |  |  |  |  |
|                                      | Allow EAP-GTC                                                                                         |  |  |  |  |  |  |  |  |
|                                      | Allow Password Change Retries 1 (Valid Range 0 to 3)                                                  |  |  |  |  |  |  |  |  |
|                                      | Allow EAP-TLS                                                                                         |  |  |  |  |  |  |  |  |
|                                      | Allow Authentication of expired certificates to allow certificate renewal in Authorization Policy     |  |  |  |  |  |  |  |  |
|                                      |                                                                                                    |  |  |  |  |  |  |  |  |
|                                      | Require cryptobinding TLV ()                                                                          |  |  |  |  |  |  |  |  |

### Configurações de WLC no ISE

Etapa 1. Abra o console do ISE e navegue até Administração > Recursos de rede > Dispositivos de rede > Adicionar conforme mostrado na imagem.

| dede Identity Services Engine                                        | tome + Control Visibility + Operations + Policy +Administration + Work Com | m                                                          |             | License Warning 🔺 🔍 🔍 🔘                                                     |
|----------------------------------------------------------------------|----------------------------------------------------------------------------|------------------------------------------------------------|-------------|-----------------------------------------------------------------------------|
| Stythen + Identity Management     Network Devices Network Device Gro | Network Resources                                                          | # Centric NAC<br>Fanagers External WDM + Location Services | r           | Click here to do wireless setup and visibility setup Co not show this again |
| O Notice in American                                                 | Network Devices                                                            |                                                            |             |                                                                             |
| Default Device                                                       | The Life Debuilds Debuild Debuild Debuild Middle -                         |                                                            |             | Service () Tarra 😨 👰 🔒                                                      |
| Device Security Settings                                             | Name - 19/Hask Profile Name Location                                       | Type                                                       | Description | anna [m]                                                                    |

Etapa 2. Digite os valores conforme mostrado na imagem.

| dentity Services Engine         | Home  Context Visibility  Operations  Policy  Administration  Work Centers                                                   |          |
|---------------------------------|----------------------------------------------------------------------------------------------------|----------|
| System      Identity Management | Network Resources     Device Portal Management     pxGrid Services     Feed Service     Threat Centric NAC                   | Glick he |
| Network Devices Network Device  | Groups Network Device Profiles External RADIUS Servers RADIUS Server Sequences NAC Managers External MDM + Location Services |          |
| 0                               |                                                                                                    |          |
| Network Devices                 | Network Devices List > New Network Device Network Devices                                                                    |          |
| Default Device                  | * Name Bhuti-Mil C                                                                                                    |          |
| Device Security Settings        |                                                                                                    |          |
|                                 |                                                                                                    |          |
|                                 | IP Address v *IP: 10.106.35.67 / 32                                                                                          |          |
|                                 |                                                                                                    |          |
|                                 |                                                                                                    |          |
|                                 | * Device Profile and Ciaco V                                                                                                 |          |
|                                 |                                                                                                    |          |
|                                 | Model Name 📃 🛬                                                                                                    |          |
|                                 | Software Version                                                                                                    |          |
|                                 | * Network Device Group                                                                                                    | (        |
|                                 |                                                                                                    |          |
|                                 | Location All Locations 📀 Set To Default                                                                                      |          |
|                                 | IPSEC Is IPSEC Device 🛇 Set To Default                                                                                       |          |
|                                 | Device Type All Device Types 📀 Set To Default                                                                                |          |
|                                 |                                                                                                    |          |
|                                 | rRADIUS Authentication Settings                                                                                              |          |
|                                 |                                                                                                    |          |
|                                 | RADIUS UDP Settings                                                                                                    |          |
|                                 | Protocol RADIUS                                                                                                    |          |
|                                 | * Shared Secret Show                                                                                                    |          |
|                                 | Use Second Shared Secret 🔲 🕢                                                                                                 |          |
|                                 | Show                                                                                                    |          |
|                                 | CoA Port Set To Default                                                                                                    |          |
|                                 | RADIUS DTLS Settings ()                                                                                                    |          |
|                                 |                                                                                                    |          |

### Criar novo usuário no ISE

Etapa 1. Navegue até Administração > Gerenciamento de identidades > Identidades > Usuários > Adicionar conforme mostrado na imagem.

| thereity Services Engine           | Home + Content Visibility + Operations + P            | teley Administration + Work Center     | 1                      |                      |       | License Warning 🔺 🧠 😝 😋 🔍                                                      |
|------------------------------------|-------------------------------------------------------|----------------------------------------|------------------------|----------------------|-------|--------------------------------------------------------------------------------|
| + System  + Identity Management    | Network Resources      Povice Portal Management     p | wGrid Services + Feed Service + Threat | Centric NAC            |                      |       | Click here to do wineless setup and visibility setup Do not show this equin. X |
| Identifies Oroups External Identif | ty Sources identity Source Sequences + Settings       |                                        |                        |                      |       |                                                                                |
| 0                                  | National Assess Dama                                  |                                        |                        |                      |       |                                                                                |
| Users                              | Network Access Users                                  |                                        |                        |                      |       | Telefel I   Telef T 🤹 🍪 🖕                                                      |
| Latest Manual Network Scan Results | / Dit Add                                             | Detaport X Delate Ry Depicate          |                        |                      |       | Show M * 10                                                                    |
|                                    | Status Name . Dr                                      | ecription First Name La                | ast Name Email Address | User Identity Groups | Admin |                                                                                |

Etapa 2. Insira as informações conforme mostrado na imagem.

| dentity Serv          | ices Engine     | Home         | Context V   | <i>'isibility</i> | Operations       | ▶ Policy | <b>→</b> Adm | inistration | Work Cen    | iters             |            |
|-----------------------|-----------------|--------------|-------------|-------------------|------------------|----------|--------------|-------------|-------------|-------------------|------------|
| ► System - Identi     | ty Management   | Network R    | esources    | Device F          | ortal Management | pxGrid § | Services     | Feed Ser    | vice • Thre | eat Centric NAC   |            |
| -Identities Group     | s External Iden | tity Sources | Identity So | urce Seque        | nces • Settings  |          |              |             |             |                   |            |
|                       | G               | •            |             |                   |                  |          |              |             |             |                   |            |
| Users                 |                 | Network      | Access User | s List > Nev      | w Network Access | User     |              |             |             |                   |            |
| Latest Manual Network | Scan Results    | ▼ Net        | work Acce   | ss user           |                  |          |              |             |             |                   |            |
|                       |                 | * Nan        | ne bharti   |                   |                  |          |              |             |             |                   |            |
|                       |                 | State        | us 🗹 En     | abled 👻           |                  |          |              |             |             |                   |            |
|                       |                 | Em           | ail         | _                 |                  |          |              |             |             |                   |            |
|                       |                 | ▼ Pa         | sswords     |                   |                  |          |              |             |             |                   |            |
|                       |                 | Pas          | sword Type: | Internal          | Users            | Ŧ        |              |             |             |                   |            |
|                       |                 |              |             | Passwor           | d                |          | Re-Enter     | Password    |             |                   |            |
|                       |                 | * Lo         | gin Passwor | d ••••••          | ••               |          | •••••        | •           |             | Generate Password | <i>i</i> ) |
|                       |                 | Ena          | ble Passwor | d                 |                  |          |              |             |             | Generate Password |            |
|                       |                 | ▼ Us         | er Informa  | ation             |                  |          |              |             |             |                   |            |
|                       |                 | First        | t Name 📃    | -+1               |                  |          |              |             |             |                   |            |
|                       |                 | Last         | t Name      | - 41              |                  |          |              |             |             |                   |            |
|                       |                 | ▼ Ac         | count Opt   | ions              |                  |          |              |             |             |                   |            |
|                       |                 |              |             | Descrip           | tion             |          |              |             |             |                   |            |
|                       |                 | Cha          | nge passwo  | rd on next lo     | ogin 🗆           |          |              |             |             |                   |            |
|                       |                 | ▼ Ac         | count Disa  | able Policy       | /                |          |              |             |             |                   |            |
|                       |                 |              | Disable acc | ount if date:     | exceeds 2018-0   | )2-17    |              | (ууу)       | /-mm-dd)    |                   |            |
|                       |                 | ▼ Us         | er Groups   |                   |                  |          |              |             |             |                   |            |
|                       |                 | Sel          | ect an item |                   | 0                | F        |              |             |             |                   |            |
|                       |                 | Subm         | it Cance    | ł                 |                  |          |              |             |             |                   |            |
|                       |                 |              |             |                   |                  |          |              |             |             |                   |            |

### Certificado de Confiança no ISE

Etapa 1. Navegue até Administration > System > Certificates > Certificate Management > Trusted certificates.

Clique em **Import** para importar um certificado para o ISE. Depois de adicionar uma WLC e criar um usuário no ISE, você precisa fazer a parte mais importante do EAP-TLS que é confiar no certificado no ISE. Para isso, precisamos gerar CSR.

Etapa 2. Navegue até Administration > Certificates > Certificate Signing Requests > Generate Certificate Signing Requests (CSR) conforme mostrado na imagem.

| dentity Services Engine                                                                                        | Home + Context Visibility + Operations + Po                                                                          | licy - Administration - Work C             | Centers                                                | U                                                            | cense Warning 🔺         | ৎ 🛛               | 0 0           |  |
|----------------------------------------------------------------------------------------------------|----------------------------------------------------------------------------------------------------|--------------------------------------------|--------------------------------------------------------|--------------------------------------------------------------|-------------------------|-------------------|---------------|--|
| ▼ System → Identity Management                                                                                 | Network Resources      Device Portal Management px                                                                   | ind Services + Feed Service + Th           | nreat Centric NAC                                      |                                                              |                         |                   |               |  |
| Deployment Licensing Certificates + Logging + Maintenance Upgrade + Backup & Restore + Admin Access + Settings |                                                                                                    |                                            |                                                        |                                                              |                         |                   |               |  |
| 0                                                                                                    |                                                                                                    |                                            |                                                        |                                                              |                         |                   |               |  |
| ▼ Certificate Management                                                                                       | Certificate Signing Requests                                                                                         |                                            |                                                        |                                                              |                         |                   |               |  |
| System Certificates                                                                                            | Generate Certificate Signing Requests (CSR)                                                                          |                                            |                                                        |                                                              |                         |                   |               |  |
| Trusted Certificates                                                                                           | A Certificate Signing Requests (CSRs) must be sent to a<br>almost contificate leaved by that a that by One on CSR is | d signed by an external authority. Click " | "export" to download one or more CSRs so that they may | r be signed by an external authority. After a request has br | een signed, click "bind | d" to bind the re | equest to the |  |
| OCSP Client Profile                                                                                            | signed certificate issued by that authority. Once a USR is                                                           | oounia, it will be removed from this list. |                                                        |                                                              |                         |                   |               |  |
| Certificate Signing Requests                                                                                   | µView ♀Export XDelete Bind Certificate                                                                               |                                            |                                                        |                                                              | Show All                |                   | - 7           |  |
| Certificate Periodic Check Setti                                                                               | Friendly Name                                                                                                    | Certificate Subject                        | Key Length Portal group tag Timestamp                  | ▲ Host                                                       |                         |                   |               |  |
| Certificate Authority                                                                                          |                                                                                                    |                                            | No data available                                      |                                                              |                         |                   |               |  |

Etapa 3. Para gerar o CSR, navegue até **Usage** e, nas opções suspensas **Certificate(s) are used for**, selecione **EAP Authentication** conforme mostrado na imagem.

| cisco Identity Services Engine     | Home                                                                                                    | istration   Work Centers                                                                                          |                                                            | License Warning 🔺 | ୍ 0 | 0 ¢ |
|------------------------------------|----------------------------------------------------------------------------------------------------|----------------------------------------------------------------------------------------------------|------------------------------------------------------------|-------------------|-----|-----|
| ▼System → Identity Management      | Network Resources                                                                                                    | Feed Service + Threat Centric NAC                                                                                 |                                                            |                   |     |     |
| Deployment Licensing - Certificate |                                                                                                    | tmin Access + Settings                                                                                            |                                                            |                   |     |     |
| 0                                  |                                                                                                    |                                                                                                    |                                                            |                   |     |     |
| - Certificate Management           | Certificate Signing Request                                                                                                    |                                                                                                    |                                                            |                   |     |     |
| System Certificates                | Certificate types will require different extended key usages. The list be<br>ISE Identity Certificates:                                                                                                    | low outlines which extended key usages are require                                                                | d for each certificate type:                               |                   |     |     |
| Trusted Certificates               | Multi-Use (Admin, EAP, Portal, pxGrid) - Client and Server Au                                                                                                    | hentication                                                                                                    |                                                            |                   |     |     |
| OCSP Client Profile                | Admin - Server Authentication                                                                                                    |                                                                                                    |                                                            |                   |     |     |
| Certificate Signing Requests       | <ul> <li>EAP Authentication - Server Authentication</li> <li>DTLS Authentication - Server Authentication</li> </ul>                                                                                                    |                                                                                                    |                                                            |                   |     |     |
| Certificate Periodic Check Setti   | Portal - Server Authentication                                                                                                    |                                                                                                    |                                                            |                   |     |     |
| Certificate Authority              | <ul> <li>pxGrid - Client and Server Authentication</li> <li>SAML - SAML Signing Certificate</li> </ul>                                                                                                    |                                                                                                    |                                                            |                   |     |     |
| )                                  | ISE Certificate Authority Certificates:                                                                                                    |                                                                                                    |                                                            |                   |     |     |
|                                    | <ul> <li>ISE Root CA - This is not a signing request, but an ability to ge<br/>ISE Intermediate CA - This is an Intermediate CA Signing Req<br/>Renew ISE OCSP Responder Certificates - This is not a signi<br/>ISE Root CA/ISE Intermediate CA.     </li> </ul> | nerate a brand new Root CA certificate for the ISE<br>uest.<br>g request, but an ability to renew the OCSP respon | CA functionality.<br>der certificate that is signed by the |                   |     |     |
|                                    | _Usage                                                                                                    |                                                                                                    |                                                            |                   |     |     |
|                                    | Certificate(s) will be used for EAP Authentication                                                                                                    |                                                                                                    |                                                            |                   |     |     |
|                                    | Allow Wildcard Certificates                                                                                                    |                                                                                                    |                                                            |                   |     |     |
|                                    | Node(s)                                                                                                    |                                                                                                    |                                                            |                   |     |     |
|                                    | Generate CSR's for these Nodes:                                                                                                    |                                                                                                    |                                                            |                   |     |     |
|                                    | Node CSR Frie                                                                                                    | ndly Name                                                                                                    |                                                            |                   |     |     |
|                                    | 🗹 iabise                                                                                                    | AP Authentication                                                                                                 |                                                            |                   |     |     |

Etapa 4. O CSR gerado no ISE pode ser visualizado. Clique em **View** conforme mostrado na imagem.

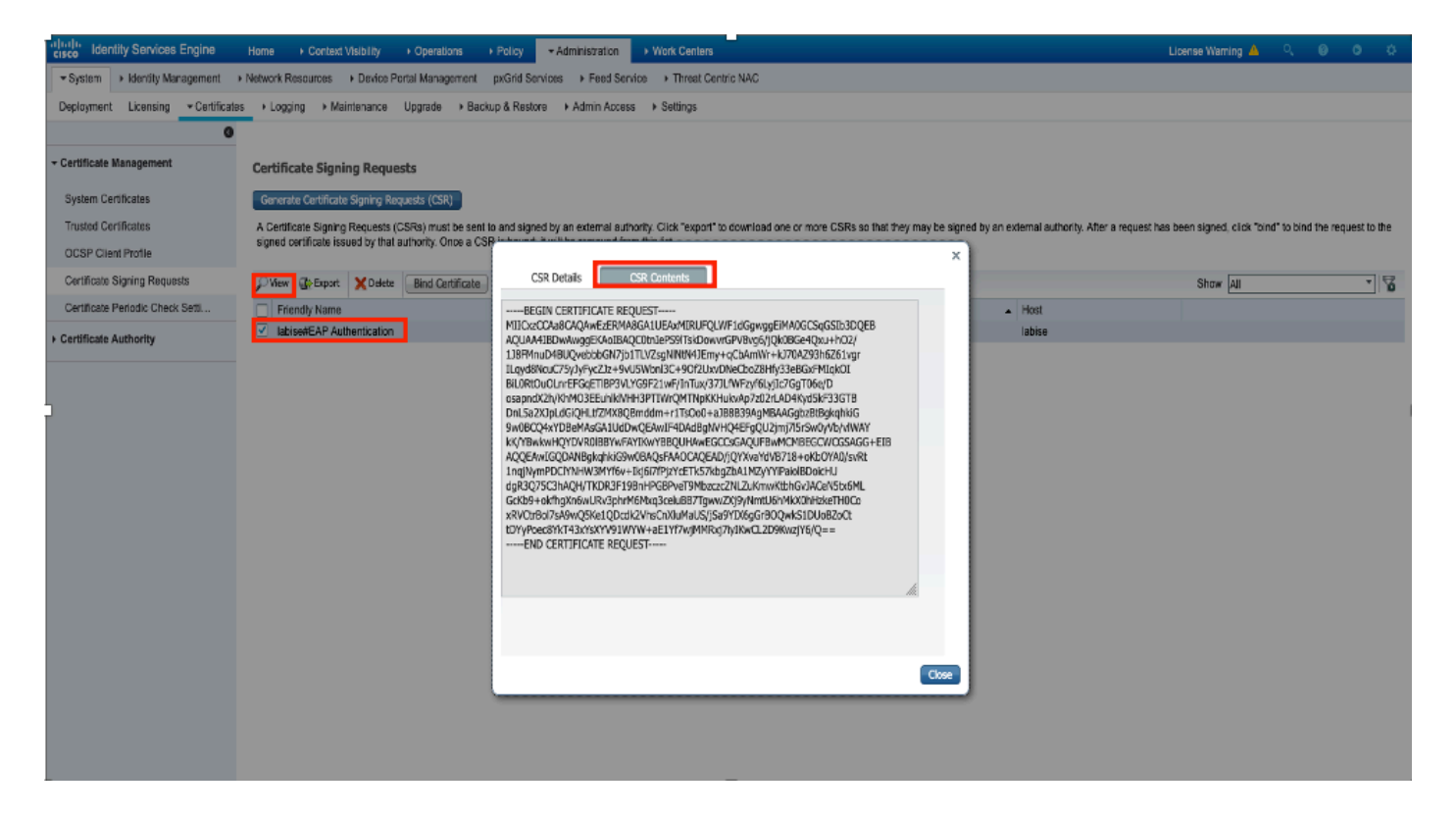

Etapa 5. Depois que o CSR for gerado, procure o servidor CA e clique em **Solicitar um certificado**, conforme mostrado na imagem:

# Milcrosoft Active Directory Certificate Services - fixer-WIN-97Q5HOKP9IG-CA Home Welcome Use this Web site to request a certificate for your Web browser, e-mail client, or other program. By using a certificate, you can verify your identity to people you communicate with over the Web, sign and encrypt messages, and, depending upon the type of certificate you request, perform other security tasks. You can also use this Web site to download a certificate authority (CA) certificate, certificate chain, or certificate revocation list (CRL), or to view the status of a pending request. For more information about Active Directory Certificate Services, see Active Directory Certificate Services Documentation.

Select a task: <u>Request a certificate</u> View the status of a pending certificate reques

Download a CA certificate, certificate chain, or CRL

Etapa 6. Depois de solicitar um certificado, você obterá opções para **Certificado do usuário** e **solicitação de certificado avançada**, clique em **solicitação de certificado avançada**, conforme mostrado na imagem.

Microsoft Active Directory Certificate Services -- fixer-WIN-97Q5HOKP9IG-CA

### Request a Certificate

### Select the certificate type:

User Certificate

Or, submit an advanced certificate request

Etapa 7. Cole o CSR gerado na **solicitação de certificado codificada na Base 64**. No campo **Modelo de certificado:** selecione **Web Server** e clique em **Submit** conforme mostrado na imagem.

| Microsoft Active Director | y Certificate Services f | fixer-WIN-97Q5HOKP9IG-C/ |
|---------------------------|--------------------------|--------------------------|
|---------------------------|--------------------------|--------------------------|

#### Submit a Certificate Request or Renewal Request

To submit a saved request to the CA, paste a base-64-encoded CMC or PKCS #10 certificate request or PKCS #7 renewal request generated by an external source (such as a Web server) in the Saved Request box.

| Saved Request:                                                                |              |     |
|-------------------------------------------------------------------------------|--------------|-----|
| Base-64-encoded<br>certificate request<br>(CMC or<br>PKCS #10 or<br>PKCS #7): |              | 14. |
| Certificate Templ                                                             | ate:         |     |
|                                                                               | Web Server C |     |
| Additional Attribu                                                            | ites:        | _   |
| Attributes:                                                                   | lie          |     |
|                                                                               | Submit >     |     |

Etapa 8. Depois de clicar em **Submit**, você terá a opção de selecionar o tipo de certificado, selecionar a **codificação Base-64** e clicar em **Fazer download da cadeia de certificados**, como mostrado na imagem.

| Microsoft Active Directory Certificate Services fixer-WIN-97Q5HOKP9IG-CA |  |  |  |  |
|--------------------------------------------------------------------------|--|--|--|--|
| Certificate Issued                                                       |  |  |  |  |
| The certificate you requested was issued to you.                         |  |  |  |  |
| DER encoded or Base 64 encoded                                           |  |  |  |  |
| Download certificate Download certificate chain                          |  |  |  |  |

Etapa 9. O download do certificado está concluído para o servidor ISE. Você pode extrair o certificado, o certificado contém dois certificados, um certificado raiz e outro intermediário. O certificado raiz pode ser importado em Administration > Certificates > Trusted certificates > Import, conforme mostrado nas imagens.

| dentity Services Engine             | Home                               | • Administra      | tion                      |               |           |           | U                         | cense Warning 🔺 🔍            |                    | • |
|-------------------------------------|------------------------------------|-------------------|---------------------------|---------------|-----------|-----------|---------------------------|------------------------------|--------------------|---|
| System      Identity Management     | Network Resources                  | rid Services + Fe | eed Service + Threat Cent | ric NAC       |           | Clic      | chere to do wireless set. | p and visibility setup Do no | t show this again. | × |
| Deployment Licensing - Certificated | sployment Licensing                |                   |                           |               |           |           | 3                         |                              |                    |   |
| 0                                   | 0                                  |                   |                           |               |           |           |                           |                              |                    |   |
| Certificate Management              | Trusted Certificates               |                   |                           |               |           |           |                           |                              |                    |   |
| System Certificates                 | / Edit Import Export XDelete DView |                   |                           |               |           |           |                           | Show All                     | - 8                | 5 |
| Trusted Certificates                | Friendly Name                      | Status            | Trusted For               | Serial Number | Issued To | Issued By | Valid From                | Expiration Date              |                    |   |

| ·Indentity Services Engine        | Home   Context Visibility   Operations   Policy   Administration   Work Centers                            |   |
|-----------------------------------|----------------------------------------------------------------------------------------------------|---|
| ▼ System → Identity Management    | Network Resources     Device Portal Management     pxGrid Services     Feed Service     Threat Centric NAC |   |
| Deployment Licensing - Certificat | → Logging → Maintenance Upgrade → Backup & Restore → Admin Access → Settings                               |   |
| Certificate Management            | Import a new Certificate into the Certificate Store                                                        |   |
| System Certificates               | Certificate File Choose file Choose file Choose file                                                       |   |
| Trusted Certificates              | Friendly Name EAP-TLS                                                                                      | i |
| OCSP Client Profile               | Trusted For: 👔                                                                                             |   |
| Certificate Signing Requests      | ✓ Trust for authentication within ISE                                                                      |   |
| Certificate Periodic Check Setti  | Trust for client authentication and Syslog                                                                 |   |
| Certificate Authority             | Trust for authentication of Cisco Services                                                                 |   |
|                                   | Validate Certificate Extensions                                                                            |   |
|                                   | Description                                                                                                |   |
|                                   | Submit Cancel                                                                                              |   |

Etapa 10. Quando você clicar em **Submeter**, o certificado será adicionado à lista de certificados confiáveis. Além disso, o certificado intermediário é necessário para vincular com o CSR, como mostrado na imagem.

| dentity Services Engine           | Home                                                      | icy Administration > Work C               | Centers                              |                                             | License Warning 🔺 🧠 💿 🔿                                                                |  |
|-----------------------------------|-----------------------------------------------------------|-------------------------------------------|--------------------------------------|---------------------------------------------|----------------------------------------------------------------------------------------|--|
| System      Identity Management   | Network Resources     Povice Portal Management     px     | Grid Services + Feed Service + T          | hreat Centric NAC                    |                                             | Click here to do wireless setup and visibility setup Do not show this again.           |  |
| Deployment Licensing - Certificat | es + Logging + Maintenance Upgrade + Backup               | & Restore + Admin Access + Sett           | ings                                 |                                             |                                                                                        |  |
| 0                                 |                                                           |                                           |                                      |                                             |                                                                                        |  |
| - Certificate Management          | Certificate Signing Requests                              |                                           |                                      |                                             |                                                                                        |  |
| System Certificates               | Generate Certificate Signing Requests (CSR)               |                                           |                                      |                                             |                                                                                        |  |
| Trusted Certificates              | A Certificate Signing Requests (CSRs) must be sent to a   | nd signed by an external authority. Click | "export" to download one or more CSF | Rs so that they may be signed by an externa | al authority. After a request has been signed, click "bind" to bind the request to the |  |
| OCSP Client Profile               | signed certricate issued by that authority. Once a CSR is | bound, it will be removed from this list. |                                      |                                             |                                                                                        |  |
| Certificate Signing Requests      | PView Deport X Delete Bind Certificate                    |                                           |                                      |                                             | Show All *                                                                             |  |
| Certificate Periodic Check Setti  | Friendly Name                                             | Certificate Subject                       | Key Length Portal group tag          | Timestamp A Hos                             | t                                                                                      |  |
|                                   | ise#FAP Authentication                                    | CNwise c.com                              | 2048                                 | Mon. 9 3ul 2018 ise                         | Created by Paint X                                                                     |  |

Etapa 11. Depois de clicar em **Vincular certificado**, há uma opção para escolher o arquivo de certificado salvo em sua área de trabalho. Navegue até o certificado intermediário e clique em **Submit** conforme mostrado na imagem.

| dentity Services Engine           | Home   Context Visibility   Operations   Policy   Administration   Work Centers                            |
|-----------------------------------|----------------------------------------------------------------------------------------------------|
| System      Identity Management   | Network Resources     Device Portal Management     pxGrid Services     Feed Service     Threat Centric NAC |
| Deployment Licensing - Certificat | es                                                                                                    |
| Cartificate Management            | Bind CA Signed Certificate                                                                                 |
| System Certificates               | Certificate File Choose file No file chosen                                                                |
| OCSP Client Profile               | Friendly Name (1)                                                                                          |
| Certificate Signing Requests      | Validate Certificate Extensions                                                                            |
| Certificate Periodic Check Setti  |                                                                                                    |
| Certificate Authority             | Usage                                                                                                    |
|                                   | EAP Authentication: Use certificate for EAP protocols that use SSL/TLS tunneling                           |
|                                   | Submit Cancel                                                                                              |

Etapa 12. Para exibir o certificado, navegue para **Administração > Certificados > Certificados do Sistema** conforme mostrado na imagem.

| dentity Services Engine             | Home                                                                                                    | Context Visibility      Operation                                   | s → Policy <del>×</del> Ad           | ministration                       |                    |                          |                  | License Warning | ۹.            | ۲ | 1 O |
|-------------------------------------|----------------------------------------------------------------------------------------------------|---------------------------------------------------------------------|--------------------------------------|------------------------------------|--------------------|--------------------------|------------------|-----------------|---------------|---|-----|
| System      Identity Management     | Network I                                                                                                    | Resources                                                           | ment pxGrid Services                 | Feed Service      PassiveID        | Threat Centric NAC |                          |                  |                 |               |   |     |
| Deployment Licensing - Certificater | s → Log                                                                                                    | ging + Maintenance Upgrade                                          | Backup & Restore                     | Admin Access + Settings            |                    |                          |                  |                 |               |   |     |
| 0                                   |                                                                                                    |                                                                     |                                      |                                    |                    |                          |                  |                 |               |   |     |
| Certificate Management              | Tertificate Management System Certificates 🛕 For disaster recovery it is recommended to export certificate and private key pairs of all system certificates. |                                                                     |                                      |                                    |                    |                          |                  |                 |               |   |     |
| Overview                            | Overview 🥖 Edit 👍 Generate Self Signed Certificate 👍 Import 🕼 Export 🗶 Delete 🔎 View                                                                         |                                                                     |                                      |                                    |                    |                          |                  |                 |               |   |     |
| System Certificates                 |                                                                                                    | Friendly Name                                                       | Used By                              | Portal group tag                   | Issued To          | Issued By                | Valid From       | Exp             | iration Date  |   |     |
| Endpoint Certificates               | ▼ ise                                                                                                    |                                                                     |                                      |                                    |                    |                          |                  |                 |               |   |     |
| Trusted Certificates                | 0                                                                                                    | Default self-signed sami server certi<br>ficate - CN=SAML_ise.c.com | SAML                                 |                                    | SAML_ise.c.com     | SAML_ise.c.com           | Wed, 11 Jul 2018 | Thu             | , 11 Jul 2019 |   |     |
| OCSP Client Profile                 |                                                                                                    | intermediate                                                        | EAP Authentication,<br>Admin, Portal | Default Portal Certificate Group ① | ise.c.com          | fixer-WIN-97Q5HOKP9IG-CA | Fri, 13 Jul 2018 | Sun             | , 12 Jul 2020 |   |     |
| Certificate Signing Requests        |                                                                                                    |                                                                     |                                      |                                    |                    |                          |                  |                 |               |   | _   |
| Certificate Periodic Check Setti    |                                                                                                    |                                                                     |                                      |                                    |                    |                          |                  |                 |               |   |     |
| Certificate Authority               |                                                                                                    |                                                                     |                                      |                                    |                    |                          |                  |                 |               |   |     |

### **Cliente para EAP-TLS**

Baixar Certificado do Usuário na Máquina Cliente (Windows Desktop)

Etapa 1. Para autenticar um usuário sem fio por meio de EAP-TLS, é necessário gerar um certificado de cliente. Conecte o computador Windows à rede para poder acessar o servidor. Abra um navegador da Web e insira este endereço: <u>https://sever ip addr/certsrv—</u>

Etapa 2. Observe que a CA deve ser a mesma com a qual o certificado foi baixado para o ISE.

Para isso, você precisa procurar o mesmo servidor de CA que usou para baixar o certificado do servidor. Na mesma CA, clique em **Solicitar um certificado** como feito anteriormente; no entanto, desta vez você precisará selecionar **Usuário** como o Modelo de certificado mostrado na imagem.

Microsoft Active Directory Certificate Services -- fixer-WIN-97Q5HOKP9IG-CA

### Submit a Certificate Request or Renewal Request

To submit a saved request to the CA, paste a base-64-encoded CMC server) in the Saved Request box.

### Saved Request:

| Base-64-encoded<br>certificate request | ZzAJVkd0PEONkCsBJ/3qJJeeM1ZqxnL7BVIsPJry<br>aF412aLpmDFp1PfVZ3VaP60a/mej3IXh0RFxBUII<br>we0h06+V+eh7ljeTqjwzEZGr/ceVJJakco5zLjqR |
|----------------------------------------|----------------------------------------------------------------------------------------------------|
| (CMC or<br>PKCS #10 or                 | dD7LeujkxFlj3SwvLTKLDJq+00VtAhrxlp1PyDZ3<br>ieC/XOshm/OryD1XuME4xhq5ZWoloDOJHG1q+dKX                                             |
| PKCS #7):                              | END CERTIFICATE REQUEST                                                                                                    |

### Certificate Template:

| ocraneate remp    | uto.  |       |     |
|-------------------|-------|-------|-----|
|                   | User  | 0     |     |
| Additional Attrib | utes: |       |     |
| Attributes:       |       | 11.   |     |
|                   |       | Submi | t > |

Etapa 3. Em seguida, clique em **baixar cadeia de certificados** como foi feito anteriormente para o servidor.

Depois de obter os certificados, siga estas etapas para importar o certificado no windows laptop:

Etapa 4. Para importar o certificado, você precisa acessá-lo do Console de Gerenciamento Microsoft (MMC).

- 1. Para abrir o MMC, navegue para Start > Run > MMC.
- 2. Navegue até Arquivo > Adicionar/Remover snap-in
- 3. Clique Duas Vezes Em **Certificados**.
- 4. Selecione Conta do Computador.
- 5. Selecione Computador local > Concluir
- 6. Clique em OK para sair da janela Snap-In.
- 7. Clique em [+] ao lado de Certificados > Pessoal > Certificados.
- 8. Clique com o botão direito do mouse em Certificados e selecione Todas as Tarefas > Importar.
- 9. Clique em Next.
- 10. Clique em Procurar.

- 11. Selecione o .cer, .crt ou .pfx que deseja importar.
- 12. Clique em Abrir.
- 13. Clique em Next.
- 14. Selecione Selecionar automaticamente o armazenamento de certificados com base no tipo de certificado.
- 15. Clique em Concluir e OK

Após a importação do certificado, você precisa configurar seu cliente sem fio (área de trabalho do Windows, neste exemplo) para EAP-TLS.

### Perfil sem fio para EAP-TLS

Etapa 1. Altere o perfil de rede sem fio criado anteriormente para o Protected Extensible Authentication Protocol (PEAP) para usar o EAP-TLS. Clique em **EAP wireless profile**.

Etapa 2. Selecione **Microsoft: Smart Card ou outro certificado** e clique em **OK** mostrado na imagem.

| EAP Wireless Network                           | Properties                |          | ×      |
|------------------------------------------------|---------------------------|----------|--------|
| Connection Security                            |                           |          |        |
|                                                |                           |          |        |
| Security type:                                 | WPA2-Enterprise           | ~        |        |
| Encryption type:                               | AES                       | ~        |        |
|                                                |                           |          |        |
|                                                |                           |          |        |
| Choose a network auth<br>Microsoft: Smart Card | or other certificate      | Sattings |        |
| Remember my cree                               | dentials for this connect | ion each |        |
| time I'm logged on                             |                           |          | Ĭ      |
|                                                |                           |          |        |
|                                                |                           |          |        |
|                                                |                           |          |        |
| Advanced settings                              |                           |          |        |
|                                                |                           |          |        |
|                                                |                           |          |        |
|                                                |                           |          |        |
|                                                |                           | ОК       | Cancel |

Etapa 3. Clique em **configurações** e selecione o certificado raiz emitido do servidor CA como mostrado na imagem.

| Smart Card or other Certificate Properties                 |     |
|------------------------------------------------------------|-----|
| When connecting:                                           |     |
| O Use my smart card Advance                                | ed  |
| Use a certificate on this computer                         |     |
| Use simple certificate selection (Recommended)             |     |
| Verify the server's identity by validating the certificate | _   |
| Connect to these servers (examples:srv1;srv2;.*\.srv3\.com | ı): |
|                                                            |     |
| Trusted Root Certification Authorities:                    |     |
| Entrust.net Certification Authority (2048)                 | ^   |
| fixer-WIN-97Q5HOKP9IG-CA                                   |     |
| GeoTrust Global CA                                         |     |
| GeoTrust Primary Certification Authority                   |     |
| GeoTrust Primary Certification Authority - G3              |     |
| GlobalSign                                                 |     |
| GlobalSign Root CA                                         | ~   |
| <                                                          | >   |
| View Certifica                                             | ate |

Etapa 4. Clique em **Advanced Settings** e selecione **User or computer authentication** na guia 802.1x settings, como mostrado na imagem.

| 802.1X settings 802.11 settings  Specify authentication mode:  User or computer authentication  Delete credentials for all users  Enable single sign on for this network | Save credent  | tials    |
|----------------------------------------------------------------------------------------------------|---------------|----------|
| Specify authentication mode:<br>User or computer authentication V<br>Delete credentials for all users<br>Enable single sign on for this network                          | Save credent  | tials    |
| User or computer authentication  User or computer authentication Delete credentials for all users Enable single sign on for this network                                 | Save credent  | tials    |
| <ul> <li>Delete credentials for all users</li> <li>Enable single sign on for this network</li> </ul>                                                                     |               |          |
| Enable single sign on for this network                                                                                                    |               |          |
|                                                                                                    |               |          |
| Perform immediately before user logon                                                                                                    |               |          |
| Maximum delay (seconds):                                                                                                    | 10            | *        |
| Allow additional dialogs to be displayed a sign on                                                                                                    | during single | <u>}</u> |
| This network uses separate virtual LANs and user authentication                                                                                                    | for machine   |          |
|                                                                                                    |               |          |

Etapa 5. Agora, tente se conectar novamente à rede sem fio, selecione o perfil correto (EAP neste exemplo) e **Connect**. Você está conectado à rede sem fio, conforme mostrado na imagem.

|   | (î.        | EAP<br>Connec            | ted, secured                        |                                 |         |
|---|------------|--------------------------|-------------------------------------|---------------------------------|---------|
|   | (k)        | blizzard<br>Secured      | l-legacy                            |                                 |         |
|   | (h)        | blizzaro<br>Secureo      | 1                                   |                                 |         |
|   | <b>%</b>   | interne<br>Open          |                                     |                                 |         |
|   | (%,        | dot1x_<br>Secure         | test<br>d                           |                                 |         |
|   | ((;        | JioPriv<br>Secure        | ateNet<br>d, Hotspot 2.             | 0                               |         |
|   | ((;        | mac_fil<br>Secure        | lter<br>d                           |                                 |         |
|   | Net<br>Cha | twork & I<br>nge setting | Internet settir<br>s, such as makin | n <u>gs</u><br>g a connection m | netered |
|   | G.         |                          | \$                                  | (kji)<br>Mobile                 |         |
| 1 | Wi-F       | 1                        | Airplane mode                       | notspor                         |         |

# Verificar

Use esta seção para confirmar se a sua configuração funciona corretamente.

Etapa 1. O estado do gerenciador de políticas do cliente deve ser exibido como **RUN**. Isso significa que o cliente concluiu a autenticação, obteve o endereço IP e está pronto para passar o tráfego mostrado na imagem.

| Summary<br>Access Points<br>Cisco CleanAir | Max Number of Records                       | Clear AVC Stats           |                                    |                    |
|--------------------------------------------|---------------------------------------------|---------------------------|------------------------------------|--------------------|
| Statistics<br>CDP                          | <b>Client Properties</b>                    |                           | AP Properties                      |                    |
| Roques                                     | MAC Address                                 | 34:02:86:96:2f:b7         | AP Address                         | 00:d7:8f:52:db:a0  |
| Redundancy                                 | IPv4 Address                                | 10.106.32.239             | AP Name                            | Alpha2802_3rdfloor |
| Clients                                    | IPv6 Address                                | fe80::2818:15a4:65f9:842, | AP Type                            | 802.11bn           |
| Sleening Clients                           |                                             |                           | AP radio slot Id                   | 0                  |
| Multicast                                  |                                             |                           | WLAN Profile                       | EAP                |
| Applications                               |                                             |                           | WLAN SSID                          | EAP                |
| Lync                                       |                                             |                           | Data Switching Central             |                    |
| Local Profiling                            |                                             |                           | Authentication Central             |                    |
| Locar Proning                              |                                             |                           | Status                             | Associated         |
|                                            |                                             |                           | Association ID                     | 1                  |
|                                            |                                             |                           | // 802.11 Authentication           | Open System        |
|                                            | Client Type                                 | Simple IP                 | Reason Code                        | 1                  |
|                                            | User Name                                   | Administrator             | Status Code                        | 0                  |
|                                            | Port Number                                 | 1                         | CF Pollable                        | Not Implemented    |
|                                            | Interface                                   | management                | CF Poll Request                    | Not Implemented    |
|                                            | VLAN ID                                     | 32                        | Short Preamble                     | Not Implemented    |
|                                            | Quarantine VLAN ID                          | 0                         | PBCC                               | Not Implemented    |
|                                            | CCX Version                                 | CCXv1                     | Channel Agility                    | Not Implemented    |
|                                            | E2E Version                                 | Not Supported             | Re-authentication timeout          | 1682               |
|                                            | Mobility Role                               | Local                     | Remaining Re-authentication timeou | t 0                |
|                                            | Address                                     | N/A                       | WEP State                          | WEP Enable         |
|                                            | Mobility Move Count<br>Policy Manager State | 0<br>RUN                  | Lync Properties                    |                    |
|                                            | Management Frame                            | No                        | Lunc State                         | Disabled           |
|                                            | Protection                                  | 145                       | Audio Con Deller                   | Cilver             |

Etapa 2. Verifique também o método EAP correto no WLC na página de detalhes do cliente, conforme mostrado na imagem.

| Security Policy<br>Completed            | Yes            |
|-----------------------------------------|----------------|
| Policy Type                             | RSN (WPA2)     |
| Auth Key Mgmt                           | 802.1x         |
| Encryption Cipher                       | CCMP (AES)     |
| EAP Type                                | EAP-TLS        |
| SNMP NAC State                          | Access         |
| Radius NAC State                        | RUN            |
| CTS Security Group<br>Tag               | Not Applicable |
| AAA Override ACL<br>Name                | none           |
| AAA Override ACL<br>Applied Status      | Unavailable    |
| AAA Override Flex<br>ACL                | none           |
| AAA Override Flex<br>ACL Applied Status | Unavailable    |
| Redirect URL                            | none           |
| IPv4 ACL Name                           | none           |
| FlexConnect ACL<br>Applied Status       | Unavailable    |
| IPv4 ACL Applied                        | Unavailable    |

Etapa 3. Aqui estão os detalhes do cliente do CLI da controladora (saída cortada):

| (Cisco Controller-Standby) > show client detail 34: | :02:86:96:2f:b7    |
|-----------------------------------------------------|--------------------|
| Client MAC Address                                  | 34:02:86:96:2f:b7  |
| Client Username                                     | Administrator      |
| AP MAC Address                                      | 00:d7:8f:52:db:a0  |
| AP Name                                             | Alpha2802_3rdfloor |
| AP radio slot Id                                    | 0                  |
| Client State                                        | Associated         |
| Wireless LAN Id                                     | 5                  |
| Wireless LAN Network Name (SSID)                    | EAP                |
| Wireless LAN Profile Name                           | EAP                |
| Hotspot (802.11u)                                   | Not Supported      |
| BSSID                                               | 00:d7:8f:52:db:a4  |
| Connected For                                       | 48 secs            |
| Channel                                             | 1                  |
| IP Address                                          | 10.106.32.239      |
| Gateway Address                                     | 10.106.32.1        |
| Netmask                                             | 255.255.255.0      |
| Policy Manager State                                | RUN                |
| Policy Type                                         | WPA2               |
| Authentication Key Management                       | 802.1x             |

Encryption Cipher..... CCMP-128 (AES) Protected Management Frame ..... No Management Frame Protection..... No EAP Type..... EAP-TLS

Etapa 4. No ISE, navegue até **Visualização de contexto > Pontos finais > Atributos** conforme mostrado nas imagens.

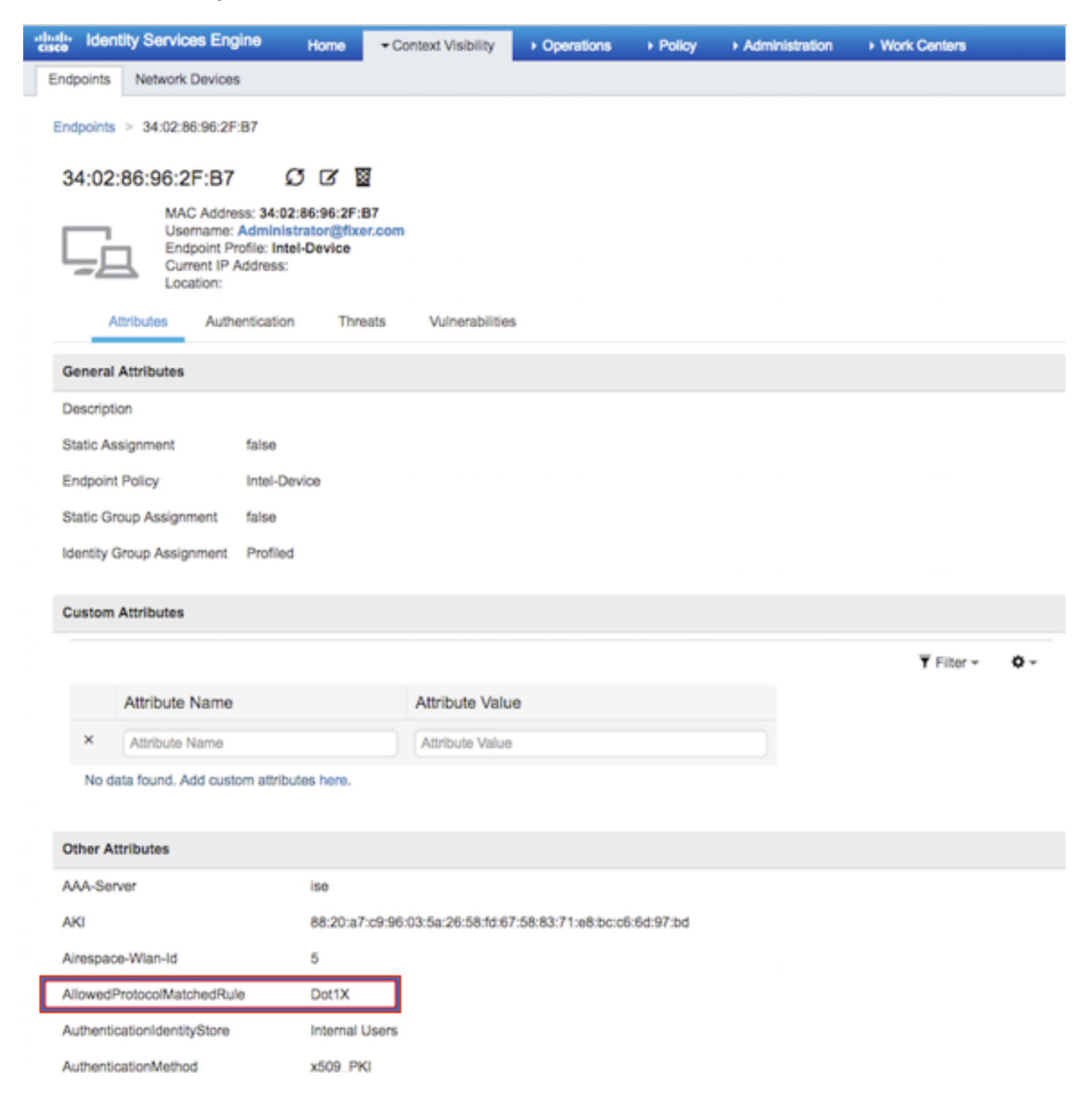

| BYODRegistration          | Unknown                                                 |
|---------------------------|---------------------------------------------------------|
| Called-Station-ID         | 00-d7-8f-52-db-a0:EAP                                   |
| Calling-Station-ID        | 34-02-86-96-2f-b7                                       |
| Days to Expiry            | 363                                                     |
| DestinationIPAddress      | 10.106.32.31                                            |
| DestinationPort           | 1812                                                    |
| DetailedInfo              | Invalid username or password specified                  |
| Device IP Address         | 10.106.32.223                                           |
| Device Port               | 32775                                                   |
| Device Type               | Device Type#All Device Types                            |
| DeviceRegistrationStatus  | NotRegistered                                           |
| ElapsedDays               | 7                                                       |
| EnableFlag                | Enabled                                                 |
| EndPointMACAddress        | 34-02-86-96-2F-B7                                       |
| EndPointPolicy            | Intel-Device                                            |
| EndPointProfilerServer    | ise.c.com                                               |
| EndPointSource            | RADIUS Probe                                            |
| Extended Key Usage - Name | 130, 132, 138                                           |
| Extended Key Usage - OID  | 1.3.6.1.5.5.7.3.2, 1.3.6.1.5.5.7.3.4, 1.3.6.1.4.1.311.1 |
| FailureReason             | -                                                       |
| IdentityGroup             | Profiled                                                |
| InactiveDays              | 5                                                       |
| IsThirdPartyDeviceFlow    | false                                                   |
| Issuer                    | CN=fixer-WIN-97Q5HOKP9IG-CADC=fixerDC=c                 |
| Issuer - Common Name      | fixer-WIN-97Q5HOKP9IG-CA                                |
| Issuer - Domain Component | fixer, com                                              |

|   | Location                             | Location#All Locations                                                                                                    |
|---|--------------------------------------|----------------------------------------------------------------------------------------------------|
|   | MACAddress                           | 34:02:86:96:2F:B7                                                                                                    |
|   | MatchedPolicy                        | Intel-Device                                                                                                    |
|   | MessageCode                          | 5200                                                                                                    |
|   | NAS-IP-Address                       | 10.106.32.223                                                                                                    |
|   | NAS-Identifier                       | HA_Pri                                                                                                    |
|   | NAS-Port                             | 1                                                                                                    |
|   | NAS-Port-Type                        | Wireless - IEEE 802.11                                                                                                    |
|   | Network Device Profile               | Cisco                                                                                                    |
|   | NetworkDeviceGroups                  | Location#All Locations, Device Type#All Device Types                                                                                |
|   | NetworkDeviceName                    | HA_Pri                                                                                                    |
|   | NetworkDeviceProfileId               | 403ea8fc-7a27-41c3-80bb-27964031a08d                                                                                                |
|   | NetworkDeviceProfileName             | Cisco                                                                                                    |
| ) | OUI                                  | Intel Corporate                                                                                                    |
|   | OpenSSLErrorMessage                  | SSL alert: code=0x230=560 \; source=local \; type=fatal \; message="Unknown CA - error unable to get<br>issuer certificate locally" |
|   | OpenSSLErrorStack                    | 140160653813504:error:140890B2:SSL routines:SSL3_GET_CLIENT_CERTIFICATE:no certificate<br>returned:s3_srvr.c:3370:                  |
|   | PolicyVersion                        | 0                                                                                                    |
|   | PostureApplicable                    | Yes                                                                                                    |
|   | PostureAssessmentStatus              | NotApplicable                                                                                                    |
|   | RadiusFlowType                       | Wireless802_1x                                                                                                    |
|   | RadiusPacketType                     | AccessRequest                                                                                                    |
|   | SSID                                 | 00-d7-8f-52-db-a0:EAP                                                                                                    |
|   | SelectedAccessService                | Default Network Access                                                                                                    |
| C | SelectedAuthenticationIdentityStores | EAPTLS                                                                                                    |
|   | SelectedAuthorizationProfiles        | PermitAccess                                                                                                    |
|   | Serial Number                        | 10 29 41 78 00 00 00 00 01 11                                                                                                    |

# Troubleshoot

No momento, não há informações específicas disponíveis para solucionar problemas dessa configuração.

### Sobre esta tradução

A Cisco traduziu este documento com a ajuda de tecnologias de tradução automática e humana para oferecer conteúdo de suporte aos seus usuários no seu próprio idioma, independentemente da localização.

Observe que mesmo a melhor tradução automática não será tão precisa quanto as realizadas por um tradutor profissional.

A Cisco Systems, Inc. não se responsabiliza pela precisão destas traduções e recomenda que o documento original em inglês (link fornecido) seja sempre consultado.